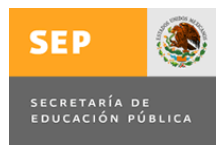

Subsecretaría de Educación Superior Dirección General de Educación Superior Universitaria Dirección de Fortalecimiento Institucional

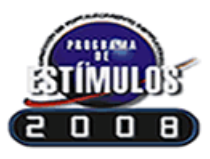

Programa de Estímulos al Desempeño del Personal Docente (2008-2009)

**Recursos Extraordinarios 2008** 

# MANUAL DEL USUARIO

Junio de 2009

# ÍNDICE

Introducción

- 1. Objetivo.
- 2. Requerimientos técnicos para operar el Sistema Electrónico Programa de Estímulos (SEPE) 2008.
- 3. Cómo instalar el **SEPE-2008**.
- 4. Cómo operar el SEPE-2008.
- 5. Descripción de las pantallas del SEPE-2008 habilitadas para captura.
- 6. Envío de la información del SEPE-2008.
- 7. Consultas y/o dudas.

# INTRODUCCIÓN

El Programa de Estímulos al Desempeño del Personal Docente está orientado a los académicos cuya actividad principal es la docencia frente a grupo y que, a su vez, cumplan con los requisitos establecidos en la reglamentación institucional.

Tiene como propósito reafirmar el trascendente papel de los educadores en el proceso de enseñanza aprendizaje, en apego a los artículos 31, fracción XXIV de la Ley Orgánica de la Administración Pública Federal; 1°, 5° y 38 de la Ley de Presupuesto, Contabilidad y Gasto Público Federal y 63, fracción II del Reglamento Interior de la Secretaría de Hacienda y Crédito Público.

Para el ejercicio fiscal 2008, la H. Cámara de Diputados autorizó **recursos extraordinarios** por la cantidad de \$250 millones de pesos, para los Profesores de Tiempo Completo beneficiados durante el mismo ejercicio fiscal y el ejercicio de dichos recursos debe reportarse en la aplicación **Recursos Extraordinarios** del Apartado **III.h.2**), ubicado en la página de Internet: *http://ses2.sep.gob.mx/dg/dges/dfi/ESDEPED.htm.* 

# 1. Objetivo

Verificar que la aplicación de los **recursos extraordinarios** otorgados a las Instituciones de Educación Superior (IES) para el ejercicio 2008–2009 se haya realizado en apego a la normativa vigente, a través del presente Sistema Electrónico Programa de Estímulos (**SEPE**) 2008.

# 2. Requerimientos técnicos para operar el Sistema Electrónico Programa de Estímulos (SEPE) 2008.

## Hardware.

- Procesador Pentium III.
- 128 Mb o superior de memoria RAM.
- Espacio libre en disco duro disponible de 180 MB.
- Pantalla Super VGA (800 x 600) o superior.

## Software.

- Microsoft Windows XP o superior.
- Microsoft Access 2007.
- Cuenta de correo electrónico.

# 3. Cómo Instalar el SEPE-2008.

- 1) Crear una carpeta nueva en el disco duro: "C:\" con el nombre: C:\ESTIMULOS\_Extra2008.
- Ingresar en la dirección electrónica <u>http://ses2.sep.gob.mx/dg/dges/dfi/ESDEPED.htm</u>, "Ejercicio 2008-2009" y dar "click" en "Aplicación" del apartado III.h.2).
- 3) Aparecerá la opción de abrir o guardar el archivo ESTIMULOS\_Extra2008.zip.
- 4) Elija la opción **Guardar**. El archivo comprimido se guardará en la carpeta: C:\ESTIMULOS\_Extra2008.
- 5) Proceda a descomprimir el archivo ESTIMULOS\_Extra2008.zip en la misma carpeta (C:\ESTIMULOS\_Extra2008).
- 6) Después de descomprimir el archivo referido en el numeral 5 anterior, se debe verificar que aparezcan en la carpeta C:\ESTIMULOS\_Extra2008 los dos archivos siguientes:
  - ESTIMULOS\_Extra2008.mdb.
  - Datos\_Extra2008.mdb

- 7) Dar "*click*" en el archivo ESTIMULOS\_Extra2008.mdb ubicado en la carpeta C:\ESTIMULOS\_Extra2008 para iniciar la sesión.
- 8) Seleccionar la institución a la que pertenece y dar "click" en continuar.

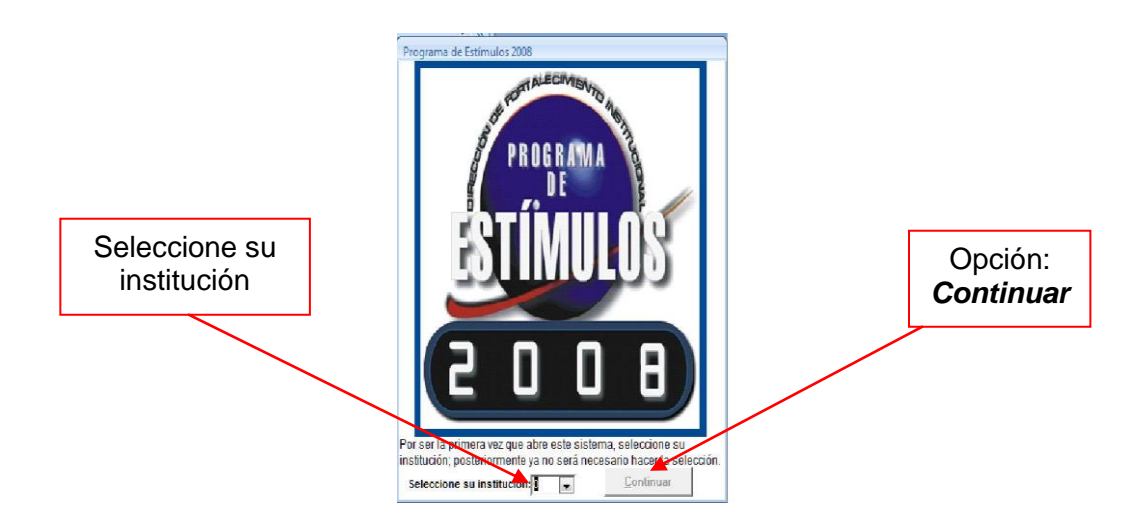

9) Ingresar la firma electrónica (consta de diez dígitos), proporcionada por la Dirección de Fortalecimiento Institucional a cada Responsable del Programa de Estímulos. En caso de no contar con ella se deberá solicitar a dicha área de manera oficial.

| SEP                     |                                           | Programa de Estímulos al Desemp               | peño del Personal Docente                                                                                                    |             |
|-------------------------|-------------------------------------------|-----------------------------------------------|----------------------------------------------------------------------------------------------------|-------------|
|                         |                                           | Ejercicio 2008 - 20                           |                                                                                                    |             |
| SECRETARÍA<br>EDUCACIÓN | DE<br>PÚBLICA                             | Recursos Extraord                             | linarios 2008                                                                                                    |             |
|                         |                                           | Universidad Autónoma del Est                  | tado de México                                                                                                    |             |
| •                       |                                           |                                               |                                                                                                    |             |
|                         |                                           | Menú                                          | iNecesita avuda?                                                                                                    |             |
|                         | _                                         | I Información de la institución.              | Para assessí a del Programa de Estímulos al                                                                                                    |             |
|                         | II                                        | Planta docente del período que se reporta.    | Para asesoira der Forgania de Estantiosa<br>Desempeño del Personal Docente, puede contactar<br>al personal de la Subdirección de Formento<br>Institucional, Dirección de Fortalecimiento<br>Institucional, Teléfono (fax: 3601-6743 |             |
|                         | III 1                                     | Fabla de puntajes para la evaluación docente. | Correo electrónico: <u>infor@sep.gob.mx</u>                                                                                                    |             |
|                         | IV Captura de datos del personal docente. |                                               | Para Soporte Técnico puede contactar al personal<br>responsable de la Dirección de Fortalecimiento<br>Institucional.                                                                                                    |             |
|                         |                                           | V Recursos extraordinarios.                   | Correo electrónico: <u>riestra@sep.gob.m</u>                                                                                                    |             |
|                         |                                           | VI Encuesta.                                  | Domicilio:<br>Av. José Antonio Torres No. 661, 1er. piso,<br>Col. Asturias, Del. Cuauhtémoc, C.P. 06850,                                                                                                    | Firma       |
|                         |                                           | VII Reportes institucionales.                 | México, D.F.                                                                                                    | Electrónica |
|                         |                                           |                                               | Salir                                                                                                    |             |
|                         |                                           |                                               | Firma electrónica del responsable:                                                                                                    |             |
|                         |                                           |                                               |                                                                                                    |             |

- 10) Ingresar a las opciones del Menú que a continuación se señalan, para capturar y validar la información requerida.
  - Pantalla III. Tabla de puntajes para la evaluación docente.
  - Pantalla IV. Captura de datos del personal docente.
  - Pantalla V. Recursos extraordinarios.
  - Pantalla VII. Reportes institucionales.

# 4. Descripción de las pantallas del SEPE-2008 habilitadas para captura.

## Pantalla III. Tablas de puntajes para la evaluación docente.

La información de esta pantalla ha sido pre-cargada (únicamente para aquellas instituciones cuyo reglamento ha sido aprobado por la SEP a través de la Dirección General de Educación Superior Universitaria), no obstante es obligatorio registrar, verificar y/o corregir en cada nivel lo siguiente:

- a) Número de salarios mínimos asignados para cada nivel de estímulo.
- b) Puntajes mínimos y máximos correspondientes a Calidad (Incluye: *Docencia, Tutorías, Investigación y Cuerpos colegiados*).
- c) Mínimos y máximos del Puntaje total (Incluye los totales del puntaje de *Calidad, Permanencia* y *Dedicación*).

Lo anterior deberá estar en apego al Reglamento Institucional vigente, debidamente aprobado por la SEP a través de la Dirección General de Educación Superior Universitaria.

| SEP 🛞 Programa                                                                                                    | SEP Programa de Estímulos al Desempeño del Personal Docente<br>Ejercicio 2008 - 2009 |                            |                |             |      |             |          |                     |
|----------------------------------------------------------------------------------------------------|--------------------------------------------------------------------------------------|----------------------------|----------------|-------------|------|-------------|----------|---------------------|
| SECRETARÍA DE<br>Educación pública                                                                                                    | SECRETARÍA DE Recursos Extraordinarios                                               |                            |                |             |      |             | BIIMULUS |                     |
| ш                                                                                                    | III Tabla de puntajes para la evaluación docente.                                    |                            |                |             |      |             |          |                     |
| U                                                                                                    | Universidad Autónoma del Estado de México                                            |                            |                |             |      |             |          |                     |
|                                                                                                    | PROFE                                                                                | SORES                      | DE TI          | empo        | сомр | LETO        |          |                     |
|                                                                                                    | $\int$                                                                               | [                          | Punt           | taje<br>dad | Punt | taje<br>tal |          |                     |
|                                                                                                    | Nivel                                                                                | SMM                        | Mín.           | Máx.        | Min  | Máx.        |          |                     |
|                                                                                                    | I                                                                                    | 1                          | 195            | 260         | 301  | 400         |          |                     |
| Registrar, verificar y/o corregir en cada                                                                                                    | П                                                                                    | 2                          | 261            | 325         | 401  | 500         |          |                     |
| nivel los puntajes correspondientes para la 🚽                                                                                                    |                                                                                      | 3                          | 326            | 390         | 501  | 600         |          |                     |
| tabla de Profesores de Tiempo Completo                                                                                                    |                                                                                      | 4                          | 456            | 400         | 701  | 800         |          |                     |
|                                                                                                    | vī vī                                                                                | 7                          | 521            | 552         | 801  | 850         |          |                     |
|                                                                                                    | VII                                                                                  | 9                          | 553            | 585         | 851  | 900         |          |                     |
|                                                                                                    | VIII                                                                                 | 11                         | 586            | 617         | 901  | 950         |          |                     |
|                                                                                                    | IX                                                                                   | 14                         | 618            | 650         | 951  | 1000        |          |                     |
|                                                                                                    | $\sim$                                                                               |                            |                |             |      |             |          |                     |
| SMM: Salario Mínimo Mensual.<br>El monto del salario mínimo empleado para el<br>(Un mil quinientos setenta y siete pesos 70/11<br>salario mínimo vigente para el área geográfica | cálculo es de<br>00 M.N.), com<br>a "A" del año                                      | \$1,577<br>espond<br>2008. | 7.70,<br>le al |             |      |             |          | Regresar al<br>Menú |

## Pantalla IV. Captura de datos del personal docente.

En esta pantalla podrá visualizar en la parte superior izquierda dos pestañas, como a continuación se detalla:

- Pestaña 1. Datos del personal docente. En este formulario es obligatorio registrar, verificar y/o corregir la información solicitada en cada una de las siguientes secciones:
  - a. Datos generales.
  - b. Datos laborales.
  - c. Datos académicos y/o apoyos externos (lo que aplique).
  - d. Causas de suspensión del estímulo (cuando aplique).
  - e. Situación contractual durante el período que se reporta.
    - i. Directivos.
    - ii. Titulares de Departamento

Para facilitar la captura y procesamiento de la información, en algunos campos se han establecido *"combos"* con catálogos (ejemplo: *nacionalidad, país, entidad federativa, tiempo de contratación, nivel educativo en el que imparte docencia, máximo grado académico, etc.*), motivo por el cual, se reitera la importancia de seleccionar una opción y **no modificarlos**.

El desplazamiento al interior de la **Pestaña 1. Datos del personal docente** se deberá realizar utilizando el tabulador del teclado. Se debe primero concluir los datos de esta pestaña para poder cambiar a la **Pestaña 2. Seguimiento financiero**, haciendo uso del "mouse". **Es importante no dejar campos en blanco.** 

| Pestaña 1: Datos<br>personal docen | s del<br>nte                                      |                                                                                                    | Pestaña 2: Seguimiento<br>financiero                                                                                                    |               |  |  |  |  |  |
|------------------------------------|---------------------------------------------------|----------------------------------------------------------------------------------------------------|----------------------------------------------------------------------------------------------------|---------------|--|--|--|--|--|
| $\backslash$                       | SEP                                               | Programa de Estímulos al Besempo<br>Ejercicio 2008 -<br>Recursos Extrav<br>10 Captura de datos del p | eño del Personal Docente<br>2009<br>ordinarios<br>personal docente.                                                                                                    |               |  |  |  |  |  |
|                                    | 1                                                 | Universidad Autonoma del<br>Bi                                                                       | I STADO de Maxico<br>uscar beneficiario de esta lista:                                                                                                    | •             |  |  |  |  |  |
| [                                  | Datos del personal docente Seguimiento financiero |                                                                                                    |                                                                                                    |               |  |  |  |  |  |
|                                    | Datos generales                                   | Datos laborales                                                                                      | Datos académicos y/o apoyos externos                                                                                                    |               |  |  |  |  |  |
|                                    | Nombre(s): JANITZIO                               | Fecha de ingreso a la institución: 16/09/20                                                          | 109 Máximo grado alcanzado: 2 = ESPECIALIDAD                                                                                                    |               |  |  |  |  |  |
|                                    | Paterno: ALATRISTE                                | Tiempo de contratación: Profesor de Tiempo Completo (                                                | Área del conocimiento: Ciencias de la Salud                                                                                                    |               |  |  |  |  |  |
|                                    | Materno: TOBILLA                                  | Sueldo mensual (en pesos): \$75,000.00                                                               | ¿Imparte actualmente algún curso en un Programa Educativo de Calidad? Si 🗖 No                                                                                                    | • 🔽           |  |  |  |  |  |
|                                    | Sexo: Masculino                                   | Categoría: PI Titular A                                                                              | Indique cual :     Indique cual :     Indique | E I           |  |  |  |  |  |
|                                    | CURP: AATJ591109HDFLBN09                          | Nivel educativo en el que Superior                                                                   | Indique el tipo: 2 = CA en consolidación                                                                                                    |               |  |  |  |  |  |
|                                    | RFC: AATJ-591109-BWA                              | DES a la que pertenece: 521                                                                          | ¿Pertenece actualmente al S.N.I.? Si 🔽 No                                                                                                    | •             |  |  |  |  |  |
|                                    | Email: alatriste@uaem.mx                          | Número de boras semana/mes frante a grupo: 25                                                        | Indique su nivel: 4 = Candidato a Investigador Nacional                                                                                                    |               |  |  |  |  |  |
|                                    | País:                                             |                                                                                                    | ZTiene actualmente reconocimiento con perfil PROMEP? Si C No                                                                                                    | <u>v</u>      |  |  |  |  |  |
| Sección exclusiva                  | Entidad Federativa: BAJA CALIFORNIA               |                                                                                                    | ¿Disfrutó de beca PROMEP para estudios de posgrado durante el período que se re                                                                                                    | eporta?       |  |  |  |  |  |
| para Exdirectivos                  | ,                                                 |                                                                                                    | Vigencia: Inicio: Término                                                                                                    | <u>○</u>  ✓   |  |  |  |  |  |
| para Exuncenvos                    | Causas de suspensión de                           | el estímulo                                                                                          |                                                                                                    |               |  |  |  |  |  |
|                                    | Suspensiones                                      | Directivos (Num                                                                                      | eral 6SHCP) Titulares de Departamento (Numeral 9.1.2SH                                                                                                    | HCP)          |  |  |  |  |  |
|                                    |                                                   | ¿Cumplió tres años en el cargo de                                                                    | directivo? Si T No 🔽 ¿Es titular de un departamento cuyo origen sea la docenc                                                                                                    | cia?          |  |  |  |  |  |
|                                    |                                                   | Período: Inicio:                                                                                     | Término: Si 🔽 No                                                                                                    | V V           |  |  |  |  |  |
|                                    | Otra:                                             | Se incorporó al programa en calid<br>Realizó actividades docentes ant                                | lad de:                                                                                                    |               |  |  |  |  |  |
|                                    | Articulo: 12<br>Fracción: 42                      | `▲Ҳ ്                                                                                                |                                                                                                    | • <b>₽</b>    |  |  |  |  |  |
|                                    |                                                   | Período: Inicio:                                                                                     | imparte mínimo 4 hrs. semana/mes de docencia frente a                                                                                                    | a grupo?      |  |  |  |  |  |
|                                    | Inicio: Término:                                  | ¿Participo antes en este program     ¿Tiene nombramiento de carrera                                  | tar Si TNo K<br>de base de tiempo completo?<br>Si Tmo No Trespecto a los servidores públicos superiores y mandos                                                                                                    | dad<br>medios |  |  |  |  |  |
| Sacción avalusiva                  |                                                   | ¿Cuántos años de servicio acadé<br>institución?                                                      | mico tiene en su Equivalente T Menor                                                                                                    |               |  |  |  |  |  |
| noro Tituloros de                  |                                                   |                                                                                                    | Eliminar Regress                                                                                                    | ar al         |  |  |  |  |  |
| para i nuiares de                  |                                                   |                                                                                                    | Nuevo registro registro Men                                                                                                    | nú            |  |  |  |  |  |
| Departamento "                     |                                                   |                                                                                                    |                                                                                                    |               |  |  |  |  |  |

 Pestaña 2. Seguimiento financiero. En este formulario es obligatorio registrar la información solicitada sin dejar campos o registros en blanco, como se detalla en los siguientes tres pasos:

**Paso 1.** Registrar los puntajes que obtuvo el beneficiario para cada uno de los rubros (Calidad, Permanencia y Dedicación).

Paso 2. Registrar el nivel del estímulo que obtuvo el profesor.

**Paso 3.** Marcar en el apartado *"Montos asignados al beneficiario"* el o los meses en que recibió estímulo, según sea el caso.

Paso 4. Anotar la cantidad del estímulo correspondiente.

| Pestaña 2. Seguimiento financiero                                                                                                    |                                                                                                    |                                                                                           |
|----------------------------------------------------------------------------------------------------|----------------------------------------------------------------------------------------------------|-------------------------------------------------------------------------------------------|
| SEP                                                                                                    | a de Estímulos al Desempeño del Persona<br>Ejercicio 2008 - 2009<br>Recursos Extraordinarios<br>IV Captura de datos del personal docentu<br>Universidad Autónoma del Estado de Méx<br>Buscar beneficiario | e.                                                                                        |
| Datos del personal docente     Seguimiento financiero       Nombre(s):     JANITZIO       Paterno:     ALATRISTE       Materno:     TOBILLA | Tiempo de contratación :<br>Nivel educativo en el que im                                                                                                    | Profesor de Tiempo Completo (PTC) parte clases: Superior Iontos asignados al beneficiario |
|                                                                                                    | Ejercido                                                                                                    | Monto Nivel del estímulo: 3                                                               |
| Puntajes del beneficiario  I. CALIDAD. Docencia. 50                                                                                         | Abril 2008 🗹<br>Mayo 2008 🗹<br>Junio 2008 🗹                                                                                                    | \$4,733.10<br>\$4,733.10<br>\$4,733.10                                                    |
| Tutorías. 50<br>Investigación. 150                                                                                                    | Julio 2008 V<br>Agosto 2008 V<br>Septiembre 2008 V                                                                                                    | \$4,733.10     Paso 2 Registrar el<br>número del nivel de<br>estímulo alcanzado           |
| Cuerpos colegiados. 255<br>Subtotal 505<br>II. PERMANENCIA. 50<br>IV. DEDICACIÓN 150                                                        | Octubre 2008 V<br>Noviembre 2008 V<br>Diciembre 2008 V<br>Enero 2009 V                                                                                                    | S4,793.10     Paso 3 Seleccionar el<br>mes es que el profesor<br>recibió el estímulo      |
| TOTAL I, II y III 705                                                                                                    | Febrero 2009 🗹<br>Marzo 2009 🗹                                                                                                    | \$4,733.10<br>\$4,733.10<br>\$4,733.10                                                    |
| El monto del salarío mínimo empleado para el cálcu                                                                                          | lo es de \$1,577.70, Un mil quinientos setenta                                                                                                    | y siete pesos 70/100 M.N.)                                                                |
|                                                                                                    | Paso 1 Registrar los<br>puntajes alcanzados en<br>la evaluación                                                                                                    | <b>a</b>                                                                                  |

**Nota:** Cabe hacer mención que una vez que termine de capturar toda la información solicitada de esta pantalla, podrá regresar a la pantalla anterior pulsando la **pestaña** 

**1.- Datos del personal docente**, para continuar con la captura del siguiente profesor beneficiado.

#### Pantalla V. Recursos extraordinarios.

Esta pantalla está conformada por tres (3) secciones:

- Monto Autorizado. La información correspondiente a los montos fue proporcionada por la Dirección de Subsidio a Universidades de la Dirección General de Educación Superior Universitaria, es un dato precargado y corresponde al monto extraordinario asignado a la institución.
- Monto Ejercido. Los datos registrados en el Núm. de profesores y Monto, están calculados automáticamente en el SEPE con base en la información capturada en la Pantalla IV. Captura de datos del personal docente.
- Distribución final del recurso. Los montos que aparecen en esta sección se calculan automáticamente en el SEPE con base en la información de los apartados *Monto Ejercido* y *Monto Autorizado* de esta pantalla.

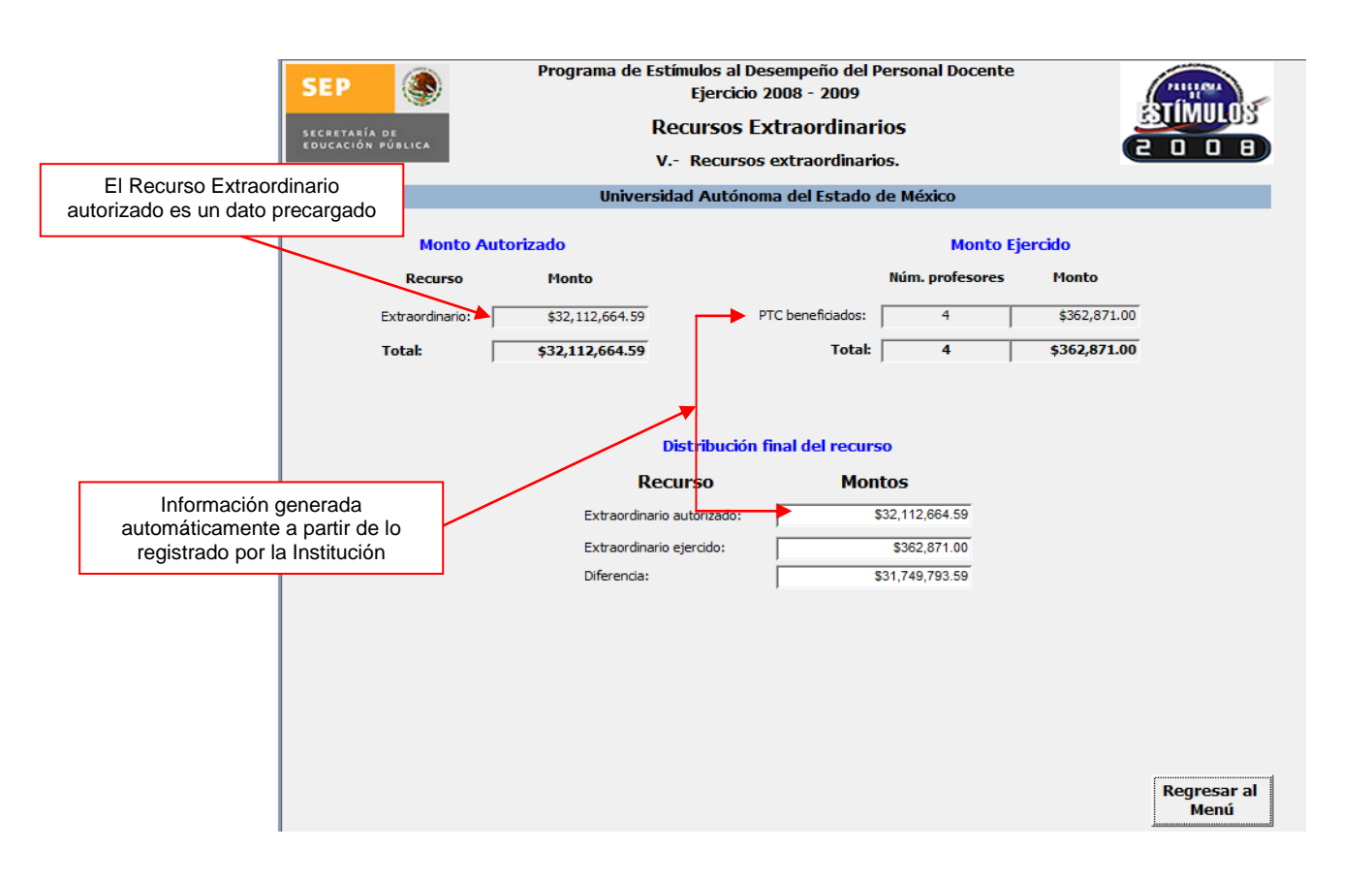

Este recurso extraordinario debe aplicarse en su totalidad, por lo que no debe haber remanentes o excedentes.

#### Pantalla VII. Reportes institucionales.

En esta pantalla podrán generar e imprimir siete (7) reportes que a continuación se enlistan, a partir de la información capturada por la Institución.

- 1. Profesores beneficiarios por puntaje.
- 2. Seguimiento financiero de profesores beneficiarios.
- 3. Profesores beneficiarios por tiempo de contratación y por área del conocimiento.
- 4. Profesores beneficiarios por categoría.
- 5. Profesores beneficiarios por nivel académico.
- 6. Total de profesores con suspensiones.
- 7. Total de profesores beneficiarios por categoría y nivel de impartición.

| SEP | Programa de Estímulos al Desempeño del Personal Docente<br>Ejercicio 2008- 2009<br>Recursos Extraordinarios<br>VII Reportes Institucionales. |    |                  |                                        |
|-----|----------------------------------------------------------------------------------------------------|----|------------------|----------------------------------------|
|     | 1. Profesores beneficiarios por puntaje                                                                                                    |    |                  |                                        |
|     | 2. Seguimiento financiero de profesores beneficiarios                                                                                        |    |                  |                                        |
|     | 3. Profesores beneficiarios por tiempo de contratación y por área del conocimiento                                                           |    |                  |                                        |
|     | 4. Profesores beneficiarios por categoría                                                                                                    |    | $\left  \right $ | Seleccione un reporte para<br>imprimir |
|     | 5. Profesores beneficiarios por nivel académico                                                                                              |    |                  |                                        |
|     | 6. Total de profesores con suspensiones                                                                                                    |    |                  |                                        |
|     | 7. Total de profesores beneficiarios por categoría y nivel de impartición                                                                    |    |                  |                                        |
|     |                                                                                                    | Re | gres<br>Men      | ar al<br>ú                             |

# 5. Envío de la información del SEPE-2008.

Concluida la captura de la información es necesario enviar el archivo **Datos\_Extra2008.mdb** vía correo electrónico a la dirección: <u>rocioc@sep.gob.mx</u> e <u>infor@sep.gob.mx</u>, mismo que deberá ser renombrado agregando las siglas de la Institución, de la siguiente manera:

Ejemplo: La Universidad Autónoma de Aguascalientes renombrará y enviará su archivo "Datos\_Extra2008.mdb" agregando las siglas "UAA", quedando de la siguiente manera: Datos\_Extra2008\_UAA.mdb

Favor de consultar el catálogo de siglas por institución, al final de este Manual.

# 6. Consultas y/o dudas.

Para mayor información sobre el Sistema Electrónico Programa de Estímulos (**SEPE**) 2008, favor de comunicarse en la Ciudad de México, a la Subdirección de Fomento Institucional de la Dirección de Fortalecimiento Institucional al Teléfono 01 (55) 3601-6745 con la Mtra. Rocío Chávez Mayo.

Para consultas técnicas comunicarse al Departamento de Sistemas de Información de la Subdirección de Desarrollo y Operación con la Ing. Isabel González Riestra al Teléfono 01 (55) 3601-6762.

# CATÁLOGO DE SIGLAS

| Institución                                      | Siglas |
|--------------------------------------------------|--------|
| Universidad Autónoma de Aguascalientes           | UAA    |
| Universidad Autónoma de Baja California          | UABC   |
| Universidad Autónoma de Baja California Sur      | UABCS  |
| Universidad Autónoma de Campeche                 | UACAM  |
| Universidad Autónoma de del Carmen               | UNACAR |
| Universidad Autónoma de Coahuila                 | UAC    |
| Universidad de Colima                            | UCOL   |
| Universidad Autónoma de Chiapas                  | UNACH  |
| Universidad Autónoma de Chihuahua                | UACH   |
| Universidad Autónoma de Ciudad Juárez            | UACJ   |
| Universidad Juárez del Estado de Durango         | UJED   |
| Universidad de Guanajuato                        | UGTO   |
| Universidad Autónoma de Guerrero                 | UAG    |
| Universidad Autónoma del Estado de Hidalgo       | UAEH   |
| Universidad de Guadalajara                       | UDG    |
| Universidad Autónoma del Estado de México        | UAEMX  |
| Universidad Michoacana de San Nicolás de Hidalgo | UMSNH  |
| Universidad Autónoma del Estado de Morelos       | UAEMOR |
| Universidad Autónoma de Nayarit                  | UAN    |
| Universidad Autónoma de Nuevo León               | UANL   |
| Universidad Autónoma Benito Juárez de Oaxaca     | UABJO  |
| Benemérita Universidad Autónoma de Puebla        | BUAP   |
| Universidad Autónoma de Querétaro                | UAQ    |
| Universidad de Quintana Roo                      | UQROO  |
| Universidad Autónoma de San Luis Potosí          | UASLP  |
| Universidad Autónoma de Sinaloa                  | UAS    |
| Universidad de Sonora                            | UNISON |
| Instituto Tecnológico de Sonora                  | ITSON  |
| Universidad Juárez Autónoma de Tabasco           | UJAT   |
| Universidad Autónoma de Tamaulipas               | UAT    |
| Universidad Autónoma de Tlaxcala                 | UATx   |
| Universidad Veracruzana                          | UV     |
| Universidad Autónoma de Yucatán                  | UADY   |
| Universidad Autónoma de Zacatecas                | UAZ    |